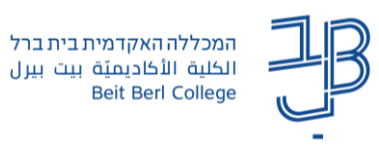

## OrCam Read מדריך להגדרת חיבור מכשיר לרשת הסולרית של הטלפון הנייד לצורך הקראה Online

חיבור ה-OrCam Read לרשת אלחוטית מבטיח שהמכשיר יתקין את עדכוני התוכנה האחרונים, בנוסף, חיבור המכשיר לרשת יאפשר הקראת הטקסט online באמצעות הצליל 'הילה'.

הקראה online היא הדרך המומלצת ביותר שכן היא משתמשת בגרסה המעודכנת ביותר של מכשיר.

לצורך עדכון תוכנה והקראה online יש להגדיר את מכשיר הטלפון הנייד כנקודה חמה כדי להשתמש בטלפון כרשת WIFI.

- 1. הגדרו נקודה חמה (Hot Spot) במכשיר הטלפון הנייד.
- 2. וודאו שהנכם יודעים את שם המכשיר והסיסמה לכניסה לנקודה החמה.
- , מתוך המחשב או הטלפון החכם עברו אל /<u>https://www.orcam.com/he/wifiset</u>, ניתן גם להקליד בגוגל: הגדרת רשת WiFi – OrCam, ולהגיע לחלון הקלדת המידע.
  - 4. הקלידו את שם המכשיר ואת הסיסמה.

| WiFi הגדרת רשת                                    |
|---------------------------------------------------|
| Wi-Ei-באון ברבווים מכנוי מוויבולמווים ב-Wi        |
| יווילו בבקשה פרסי גישהארשונ הידידיעי.<br>שם הרשת: |
| סיסמה:<br> <br>  הצג סיסמה                        |
| QR אור קוד                                        |

- .QR לחצו על צור קוד.
- .0 על המסך יופיע קוד QR סרקו אותו עם מכשיר ה-Orcam Read.
  - למטען. כזמן הפעולה רצוי לחבר את מכשיר ה-OrCam Read למטען.
- 8. כדי לסרוק את קוד ה- QRיש להחזיק המכשיר כ-40-30 ס"מ מצג מסך מחשב, או כ-20-15 ס"מ מצג הטלפון.
  - . יש ללחוץ על לחצן ההפעלה.
  - 10. המכשיר ישמיע צליל פעמון וכמה צפצופים במהלך סריקת קוד ה-QR ויתחבר לרשת האלחוטית.
    - .11 בסיום הסריקה תוצג נורית חווי ירוקה במכשיר.